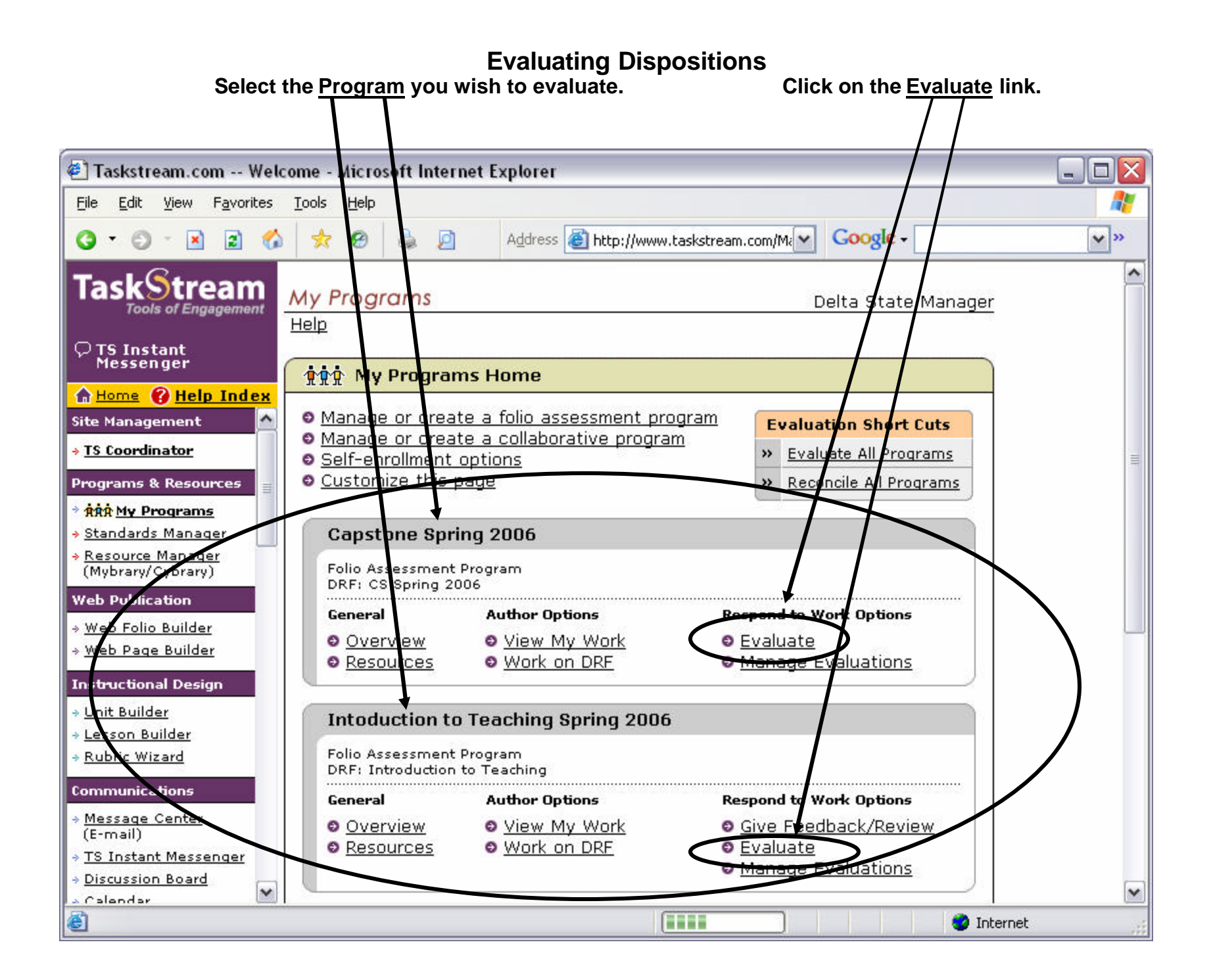

Select the <u>Dispositions button</u> > Select the <u>Select what to display</u> button > Click on the <u>Continue</u> button

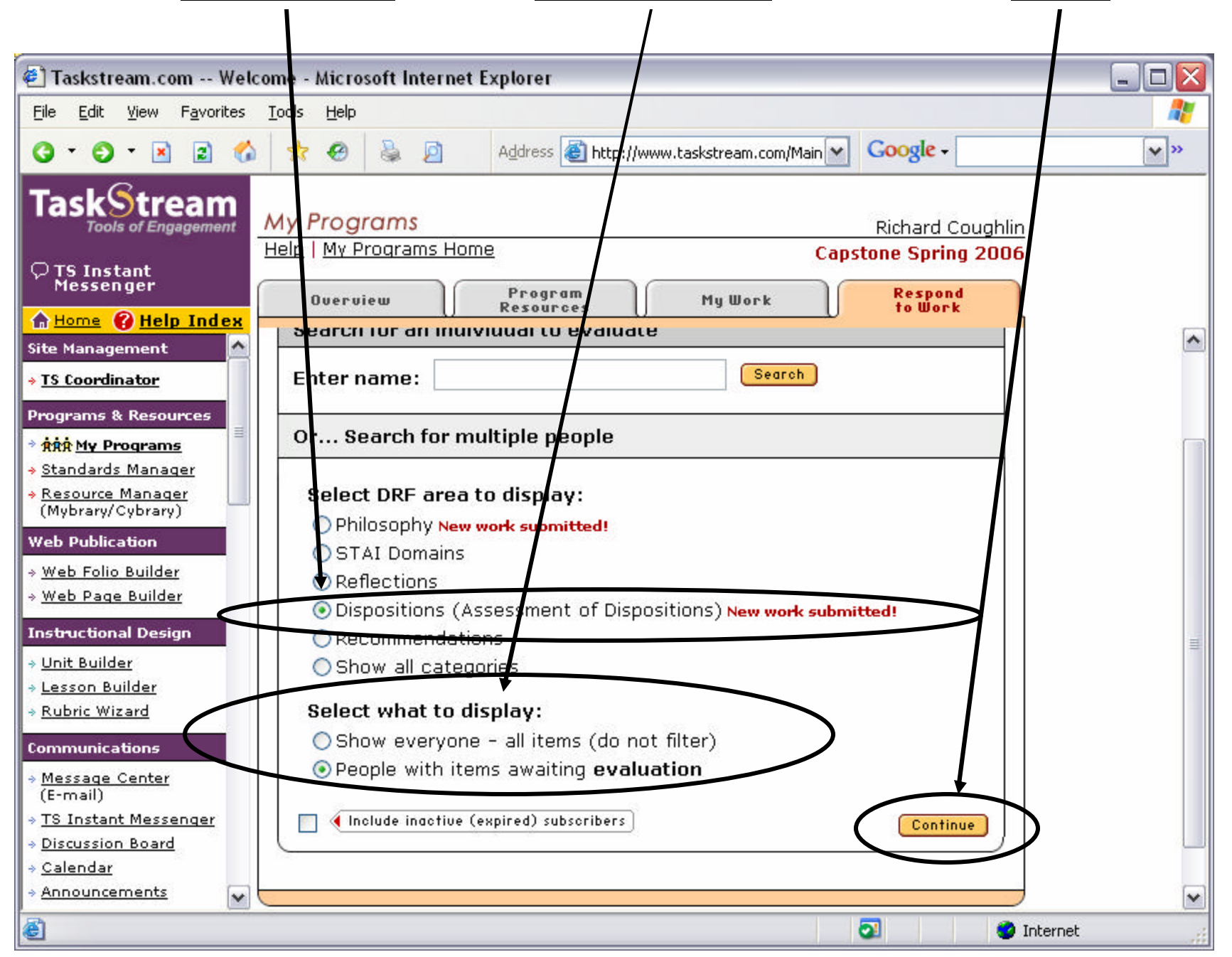

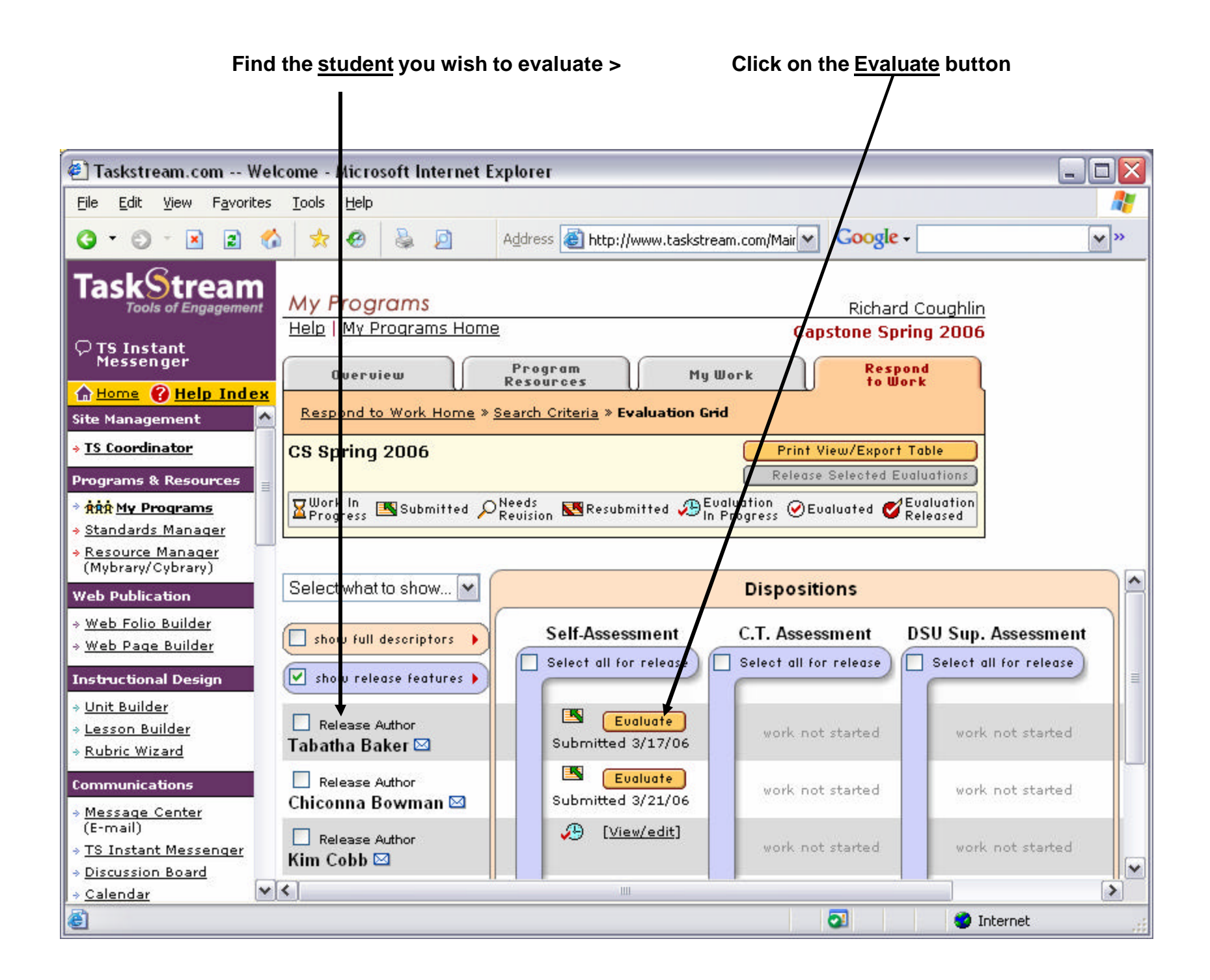

## To view the STAI Rating Scale click on the link

To evaluate student work click on the Evaluate/Score Work button

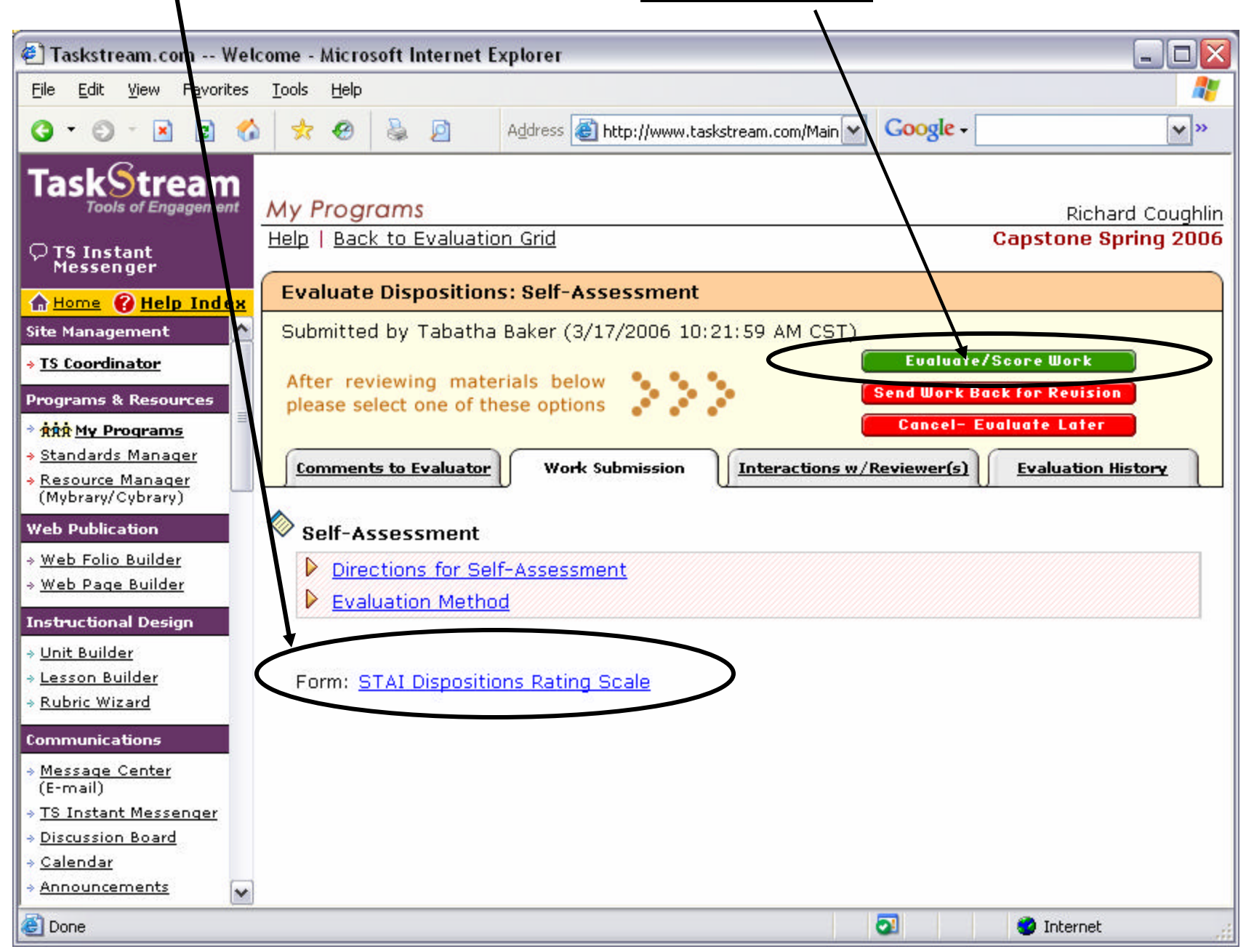

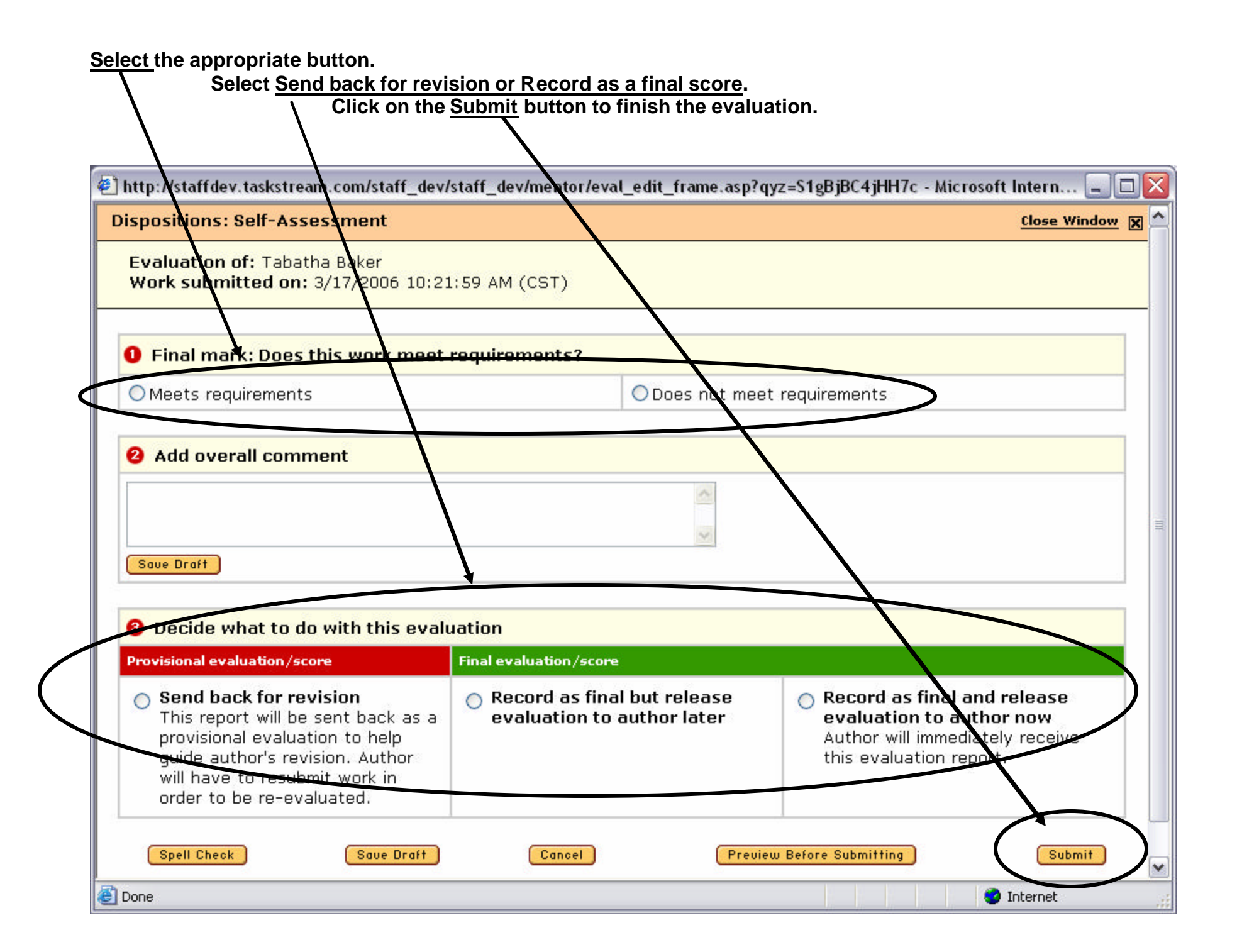